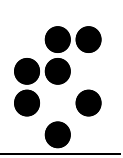

# **Time & Space**

## **EVIDENCA PRISOTNOSTI** VNOS DELA OD DOMA

NAVODILA ZA UPORABO

mitja.lasic@ijs.si

© IJS – ML

#### Podatki o dokumentu:

| Oznaka dokumenta | Uporabniški priročnik      |
|------------------|----------------------------|
| Projekt          | IJS – Evidenca prisotnosti |
| Naročnik         | Institut "Jožef Stefan"    |

#### POTRDITEV DOKUMENTA

| Ime | Naziv | Odgovornost | Datum | Podpis |
|-----|-------|-------------|-------|--------|
|     |       |             |       |        |

#### VERZIJA IN ZGODOVINA DOKUMENTA

| Datum     | Verzija | Opis                | Avtorji     |
|-----------|---------|---------------------|-------------|
| 31.3.2020 | 1       | Navodila za uporabo | Mitja Lasič |
| 1.4.2020  | 2       | Navodila za uporabo | Mitja Lasič |
|           |         |                     |             |
|           |         |                     |             |

## Kazalo

| Kazalo                                                                        | 3                  |
|-------------------------------------------------------------------------------|--------------------|
| Prijava v osebni spletni dostop                                               | 4                  |
|                                                                               |                    |
| Dnevni vnos dela od doma                                                      | 4                  |
| <b>Dnevni vnos dela od doma</b><br>Začetek dela od doma                       | <b>4</b><br>4      |
| <b>Dnevni vnos dela od doma</b><br>Začetek dela od doma<br>Konec dela od doma | <b>4</b><br>4<br>6 |

## Prijava v osebni spletni dostop

Osebni spletni dostop je namenjen uporabnikom sistema, da lahko spremljajo in urejajo svoje podatke o evidenci prisotnosti.

V osebni spletni dostopamo preko spletnega brskalnika (Internet Explorer, Firefox itd.) tako, da v polje za vpis spletnega naslova vnesemo naslov <u>http://U-Kronos.ijs.si:8080</u>.

## Dnevni vnos dela od doma

### Začetek dela od doma

|                                                    | Web Time&Space                                                                                                    |                                                                                                    |
|----------------------------------------------------|----------------------------------------------------------------------------------------------------|----------------------------------------------------------------------------------------------------|
|                                                    | Drseči čas   Akcije   Pomoč                                                                                                    |                                                                                                    |
|                                                    | Ena oseba   Po dnevih   Obračun   Poročila                                                                                                    |                                                                                                    |
|                                                    | Drseči čas > Ena oseba > "Obračun enega dne"                                                                                                    |                                                                                                    |
|                                                    | Štempljač Vzorni                                                                                                    |                                                                                                    |
|                                                    | 9.3.2020, ponedeljek [Urnik: 8.0h]                                                                                                    | << < mar 20 > >>                                                                                                    |
|                                                    | 00:00 02:00 04:00 06:00 08:00 10:00 12:00 14:00 16:00 18:00 20:00 22:00 00:00                                                                                                    | 2345678                                                                                                    |
|                                                    |                                                                                                    | 9 10 11 12 13 14 15<br>16 17 18 19 20 21 22<br>23 24 25 26 27 28 29<br>30 31<br>Danes                                                     |
| V koledarju izberemo<br>ustrezen datum in kliknemo | Dogodki                                                                                                    |                                                                                                    |
| na gumb                                            | Dodej dogođek. Osveži<br>Obračun                                                                                                    |                                                                                                    |
| Douaj uogouek.                                     | Onomba                                                                                                    |                                                                                                    |
|                                                    |                                                                                                    |                                                                                                    |
|                                                    | <ni opombe=""></ni>                                                                                                    |                                                                                                    |
|                                                    | op cincin openioo                                                                                                    |                                                                                                    |
|                                                    | Obračun                                                                                                    |                                                                                                    |
|                                                    | Plan 8:                                                                                                    | :00                                                                                                    |
|                                                    | Skupna prisotnost 0:                                                                                                    | :00                                                                                                    |
|                                                    | Dnevni saldo -8:<br>Neolačano, umik 0.                                                                                                    | .00                                                                                                    |
|                                                    | Včerajšnji saldo -40:                                                                                                    | :00                                                                                                    |
|                                                    | Tekoči saldo -48:                                                                                                    | :00                                                                                                    |
|                                                    | Web Time&Space           Drseči čas           Akcije   Pomoč           Ena oseba   Po dnevih   Obračun   Poročila             Drseči čas > Ena oseba > "Obračun enega dne"           Štempljač Vzorni           30.3.2020, ponedeljek [Urnik: 8.0h]           0000 02:00 04:00 06:00 08:00 10:00 12:00 14:00 16:00 18:00 20:00 22:00 00:0 | <pre>&lt;&lt; &lt; mar 20 &gt; &gt;&gt;<br/>p t s ĉ p s n<br/>9 10 11 12 13 14 15<br/>16 17 18 19 20 21 22<br/>23 24 25 26 27 26 29</pre> |
| Izberemo Tip dogodka                               | Dogodki<br>Dodaj dogodek Osveži                                                                                                    | JU 31<br>Danes                                                                                                    |
| Registracija.                                      | Obrečun<br>Dođaj dogođek                                                                                                    |                                                                                                    |
|                                                    | Tip Registracija<br>Dogođek «Vsi tipi»<br>Čas Odsotnost<br>Urnik Intervencija<br>Obdobje vsi dnevi • do 30.3.2020<br>Opravilo -Brez- • Št. opravila<br>Shrani Prekliči<br>Opombe<br><ni opombe=""></ni>                                                                                                    |                                                                                                    |
|                                                    | Obračun                                                                                                    |                                                                                                    |

Datum: 1.4.2020

|                  | Web Time&Space                                                                                                    |                                              |
|------------------|----------------------------------------------------------------------------------------------------|----------------------------------------------|
|                  | Drseči čas   Akcije   Pomoč                                                                                                    |                                              |
|                  | Ena oseba   Po dnevih   Obračun   Poročila                                                                                                    |                                              |
|                  | Drseči čas > Ena oseba > "Obračun enega dne"                                                                                                    |                                              |
|                  | Stempijac Vzorni                                                                                                    | (c) (map 30)                                 |
|                  | 30.3.2020, ponedeljek [Urnik: 8.0h]                                                                                                    | ptsčpsn<br>1                                 |
|                  | 00:00 02:00 04:00 06:00 08:00 10:00 12:00 14:00 16:00 18:00 20:00 22:00 00:00                                                                                                    | 2 3 4 5 6 7 8<br>9 10 11 12 13 14 15         |
|                  |                                                                                                    | 16 17 18 19 20 21 22<br>23 24 25 26 27 28 29 |
|                  |                                                                                                    | Danes                                        |
|                  |                                                                                                    |                                              |
| a                | Dogodki                                                                                                    |                                              |
|                  |                                                                                                    |                                              |
|                  | Dodaj dogodek Osveži                                                                                                    |                                              |
| <mark>\</mark> . | Datai dagadak                                                                                                    |                                              |
|                  |                                                                                                    |                                              |
|                  | Tip Registracija T<br>Dogođek Prihod T                                                                                                    |                                              |
|                  | čas Bolniški izhod                                                                                                    |                                              |
|                  | Umik Delo od doma - Začetek                                                                                                    |                                              |
|                  | Obdobje Kompenzacijski iznod<br>Kompenzacijski prihod                                                                                                    |                                              |
|                  | Upravilo Malica<br>Nadomeščanje sodelavca<br>Odbod                                                                                                    |                                              |
|                  | Shrani Prihod                                                                                                    |                                              |
|                  | Registracija<br>Opomba Službeni                                                                                                    |                                              |
|                  | Službeni izhod<br>Službeni prihod                                                                                                    |                                              |
|                  | <nv opombe=""> Vrnitev avto ključev Spremeni opombo</nv>                                                                                                    |                                              |
|                  |                                                                                                    |                                              |
|                  | Obračun                                                                                                    |                                              |
|                  |                                                                                                    |                                              |
|                  | Mich Time Space                                                                                                    |                                              |
|                  |                                                                                                    |                                              |
|                  | Drseči čas   Akcije   Pomoč                                                                                                    |                                              |
|                  | Drseči čas > Ena oseba > "Obračun enega dne"                                                                                                    |                                              |
|                  | Čkamulia ž Vanui                                                                                                    |                                              |
|                  | Stempijac vzorni                                                                                                    |                                              |
|                  | 30.3.2020, ponedeljek [Urnik: 8.0h]                                                                                                    | << < mar 20 > >><br>ptsčpsn                  |
|                  | 00:00 02:00 04:00 06:00 08:00 10:00 12:00 14:00 16:00 18:00 20:00 22:00 00:00                                                                                                    | 2 3 4 5 6 7 8                                |
|                  |                                                                                                    | 16 17 18 19 20 21 22<br>23 24 25 26 27 28 29 |
|                  |                                                                                                    | 30 31<br>Danes                               |
|                  |                                                                                                    |                                              |
|                  | Dogodki                                                                                                    |                                              |
|                  |                                                                                                    |                                              |
| om               | Dadai dagadak Oguaži                                                                                                    |                                              |
| na               | Obračun 1                                                                                                    |                                              |
| na               | Detri freeda                                                                                                    |                                              |
|                  | Dodaj dogođek                                                                                                    |                                              |
|                  | Tip Registracija                                                                                                    |                                              |
|                  | Dogođek Delo od dona z Ocetek 🔹 🔻                                                                                                    |                                              |
|                  | Cas U8:25 record on the Unit sector of the Unit sector of the Unit sec |                                              |
|                  | Obdobje vsi dnevi T do 30.3.2020                                                                                                    |                                              |
|                  | Opravilo -Brez- T Št. opravila                                                                                                    |                                              |
|                  | Sharani Dash (J.K.                                                                                                    |                                              |
|                  |                                                                                                    |                                              |
|                  | Opomba                                                                                                    |                                              |
|                  | <ni opombe=""></ni>                                                                                                    |                                              |
|                  | Spremeni opombo                                                                                                    |                                              |
|                  | Obračun 2                                                                                                    |                                              |
|                  |                                                                                                    |                                              |
|                  |                                                                                                    |                                              |
|                  |                                                                                                    |                                              |
|                  |                                                                                                    |                                              |
|                  |                                                                                                    |                                              |
|                  |                                                                                                    |                                              |

Ob začetku dela od doma izberemo Dogodek <mark>Delo od doma - Začetek</mark>.

#### <mark>Vpišemo uro (1)</mark>,

ko smo doma začeli z delom in vnos potrdimo s klikom na gumb <mark>Shrani (2)</mark>.

Datum: 1.4.2020

| Drseči čas   Akcije   Pomoč                                                                  |                |                                               |                                         |                                            |                        |
|----------------------------------------------------------------------------------------------|----------------|-----------------------------------------------|-----------------------------------------|--------------------------------------------|------------------------|
| Ena oseba   Po dnevih   Obračun   Poročila   Oznaka                                          |                |                                               |                                         |                                            |                        |
| Drseči čas > Ena oseba > "Obračun enega dne" Začetka dela                                    |                |                                               |                                         |                                            |                        |
| Štempljač Vzorni od doma                                                                     |                |                                               |                                         |                                            |                        |
| 30.3.2020, ponedeljek [Urnik: 8.0h]                                                          |                | << <                                          | mar 2                                   | 0 >                                        | - >                    |
| 00:00 02:00 04:00 06:00 08:00 10:00 12:00 14:00 16:00 18:00 20:0<br>                         | 00 22:00 00:00 | 2 3<br>9 10<br>16 17<br>23 24<br><b>30</b> 31 | 4 5<br>11 12<br>18 19<br>25 26<br>Dane: | p s<br>6 7<br>13 14<br>20 21<br>27 28<br>5 | 1<br>4 1<br>1 2<br>3 2 |
| Dogodki<br>8:25 🐌 🛞 Delo od doma - Začetek Spremeni Briši<br>Dodaj dogodek Osveži<br>Obračun | Info           |                                               |                                         |                                            |                        |
| Opomba                                                                                       |                |                                               |                                         |                                            |                        |
| <ni opombe=""> Spremeni opombo</ni>                                                          |                |                                               |                                         |                                            |                        |
| oblacuit                                                                                     |                |                                               |                                         |                                            |                        |
| Plan                                                                                         | 8:00           |                                               |                                         |                                            |                        |
| Skupna prisotnost                                                                            | 0:00           |                                               |                                         |                                            |                        |
| Dnevni saldo                                                                                 | -8:00          |                                               |                                         |                                            |                        |
| Neplačano, urnik                                                                             | 0:00           |                                               |                                         |                                            |                        |
| Včerajšnji saldo                                                                             | -160:00        |                                               |                                         |                                            |                        |
| Tekoči saldo                                                                                 | -168:00        |                                               |                                         |                                            |                        |
| Preostali dnevi donusta                                                                      | -1             |                                               |                                         |                                            |                        |

## Konec dela od doma

Na časovni premici se pojavi oznaka začetka dela od doma.

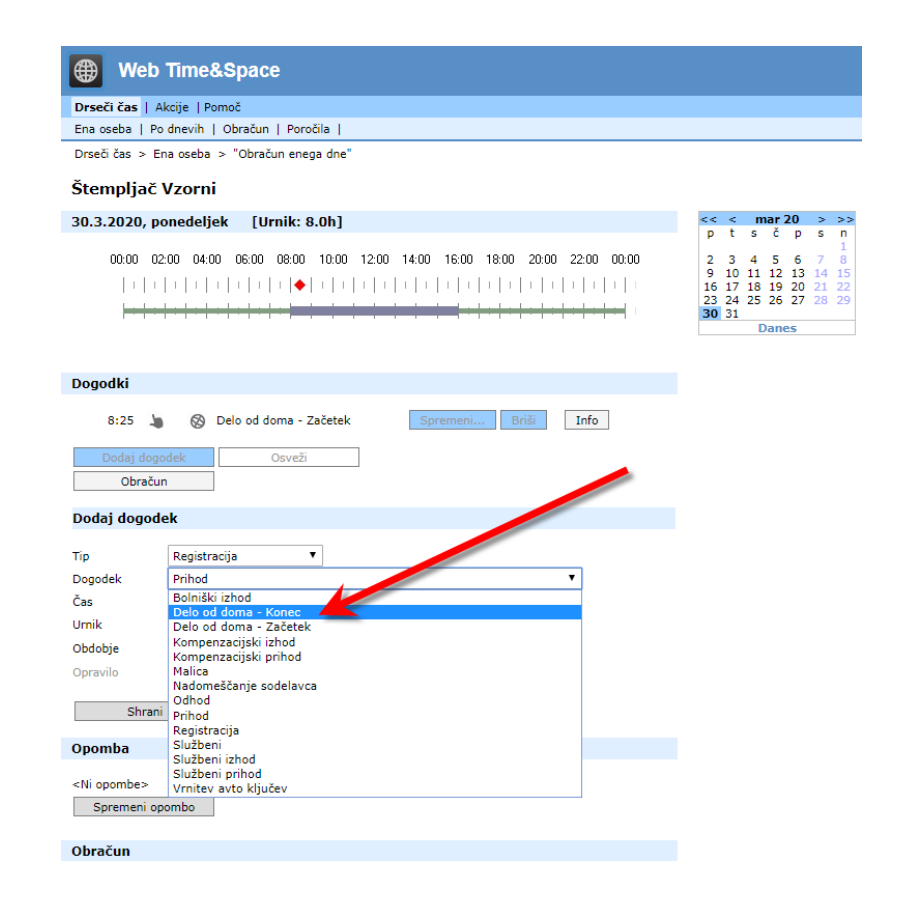

Ob koncu dela od doma izberemo Dogodek Delo od doma - Konec.

Datum: 1.4.2020

| Web Time&Space                                                                                                    |                                                                                                    |
|----------------------------------------------------------------------------------------------------|----------------------------------------------------------------------------------------------------|
| Drseči čas   Akcije   Pomoč                                                                                                    |                                                                                                    |
| Ena oseba   Po dnevih   Obračun   Poročila                                                                                                    |                                                                                                    |
| Drseci čas > Ena oseba > "Obračun enega dne"                                                                                                    |                                                                                                    |
| Štempljač Vzorni                                                                                                    |                                                                                                    |
| 30.3.2020, ponedeljek [Urnik: 8.0h]                                                                                                    | << mar<br>ptsč                                                                                     |
| 00.00 02.00 04.00 06.00 08.00 10.00 12.00 14.00 16.00 18.00 20.00 22.00 00.0                                                                                                    | 00 2 3 4 5<br>9 10 11 12<br>16 17 18 19<br>23 24 25 26<br><b>30</b> 31<br>Dan                      |
| Dogodki                                                                                                    |                                                                                                    |
| 8:25 🖕 🛞 Delo od doma - Začetek Spremeni Briši Info                                                                                                    |                                                                                                    |
| Osveži Obračun                                                                                                    |                                                                                                    |
| Dodaj dogodek                                                                                                    |                                                                                                    |
| Tip Registracija<br>Dogođek Delo od doma u onec<br>Čas 16:45 Vrednost<br>Urnik <nespremenjeno> V</nespremenjeno>                                                                                                    |                                                                                                    |
| Opravilo -Brez- V Št. opravila                                                                                                    |                                                                                                    |
| Shrani                                                                                                    |                                                                                                    |
| Web Time&Space           Drseči čas   Akcije   Pomoč           Ena oseba   Po dnevih   Obračun   Poročila             Drseči čas > Ena oseba > "Obračun enega dne"           Štempljač Vzorni           30.3.2020, ponedeljek [Urnik: 8.0h]           00:00 02:00 04:00 06:00 08:00 10:00 12:00           1 1 1 1 1 1 1 1 1 1 1 1 1 1 1 1 1 1 1 | <pre>&lt;&lt; &lt; m<br/>p t s<br/>:00 2 3 4<br/>9 10 11<br/>16 17 18<br/>23 24 25<br/>30 31</pre> |
| Degodki                                                                                                    | D                                                                                                  |
|                                                                                                    |                                                                                                    |
| 8:25     Solution     Delo od doma - Začetek     Spremeni     Briši     Info       16:45     Solution     Osveži     Info                                                                                                    |                                                                                                    |
| Obračun                                                                                                    |                                                                                                    |
| Opomba                                                                                                    |                                                                                                    |
| <ni opombe=""> Spremeni opombo</ni>                                                                                                    |                                                                                                    |
| Obračun                                                                                                    |                                                                                                    |
| Plan                                                                                                    | 8:00                                                                                               |
| Skupna prisotnost                                                                                                    | 8:20                                                                                               |
| Dnevni saldo                                                                                                    | 0:20                                                                                               |
| iepiacano, urnik                                                                                                    | 0:00                                                                                               |
| Versičnji saldo                                                                                                    | -160:00                                                                                            |
| čerajšnji saldo<br>ekoči saldo                                                                                                    | -160:00                                                                                            |

#### Vpišemo uro (1), ko smo doma končali z

in vnos potrdimo s klikom na gumb <mark>Shrani (2)</mark>.

Na časovni premici se pojavi označeno celotno obdobje dela od doma v tem dnevu.

Za razliko od rednega dela je premica, ki označuje delo od doma, izrisana v rdeči barvi.

### <u>Opozorilo</u>

V istem dnevu lahko vnesemo le en začetek in en konec za delo od doma.